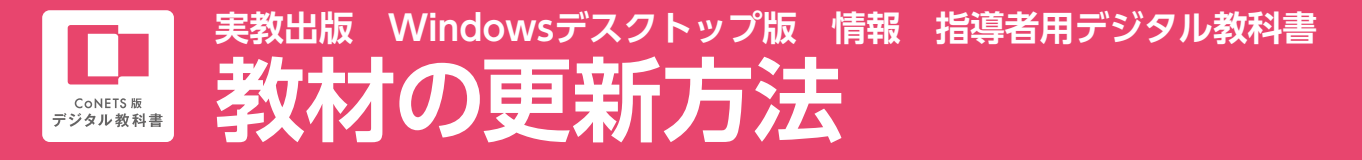

平素より弊社教科書をご利用頂きまして誠にありがとうございます。 平成29年度指導者用デジタル教科書をご購入いただいた先生へ教材更新のご案内です。 お手数ですが本紙をご参照の上,デジタル教科書の教材更新をお願いいたします。

### 📕 教材 (デジタル教科書) を更新するには, 以下のものが必要です。

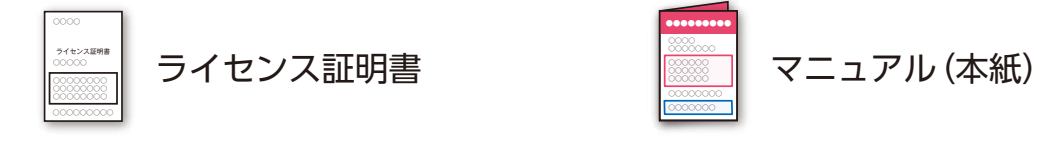

# 教材を更新する際は、オンライン環境が必要です。

| ●教材の更新をする場合                    | - P.2    |
|--------------------------------|----------|
| ● CoNETS版デジタル教科書を初めてインストールする場合 | P.3      |
| ● 指導者用デジタル教科書の操作方法について         |          |
| ● 各種設定変更や教材管理をする場合             | P.3下「補足」 |

#### 注意事項

教材のインストール作業は、PCの状態により、時間がかかる場合があります。 教科書や単元を選択してのインストールも可能ですが、4冊すべてのデータの インストールをお勧めします。インストールに時間がかかりますが、4冊分イン ストールすることですべてのコンテンツが利用できるようになります。

### 1 注意事項

インストール後,初めて教材を開く際は,復号化などの処理のため時間がかかる 場合があります。

ご授業の際は,該当の単元をあらかじめ表示してからご利用ください。長期間 表示していない単元は,再度復号化などの処理に時間が必要になりますのでご注 意ください。

#### 1 注意事項

インストールにあたっては、3 つのサーバーに接続する必要があります。事前 に下記の接続確認をおこなってください。 接続できない場合は、学校のネットワーク管理者などにお問い合わせください。 ライセンス管理システム 接続確認URL https://lmgsv.conets.jp/check/postconnect.html ビューアダウンロードサーバー https://vdlsv.vdlsys.ext.hitachi.co.jp/ 教材ダウンロードサーバー 接続確認URL https://cdlsv.conets.jp/check/connect.html 各サーバーのサービス利用時間 \*/クラウド環境の停止やメンテナンス等で、 ▶8:00~20:00(±・日・祝を除く) 不定期にサービスを停止することがあります。

### ▶ ライセンス管理システムについて

CoNETSライセンス管理システムにログインすると,「教材コンテンツ一覧の表示」「インストールキーファイルのダウンロード」「バスワード変更」をおこなうことが できます。

ライセンス管理システムのログインには、ライセンス証明書に記載されているインストールIDとインストールパスワードが必要です(①)。 初期インストールパスワードは、ライセンス管理システムの「パスワード変更」(②)で変更できますが、学校内のすべてのビューアで共通のため、変更しないことをお勧め します。変更する場合は学校内で共有するようにお願いいたします。

※詳細なインストール・セットアップマニュアル (PDF)は、ライセンス管理システム (https://lmgsv.conets.jp/customer/)のヘルプボタン (③)からダウンロードできます。
※詳細な操作マニュアル (PDF)は、CoNETSビューアの本棚画面のヘルプボタン (④)からダウンロードできます。

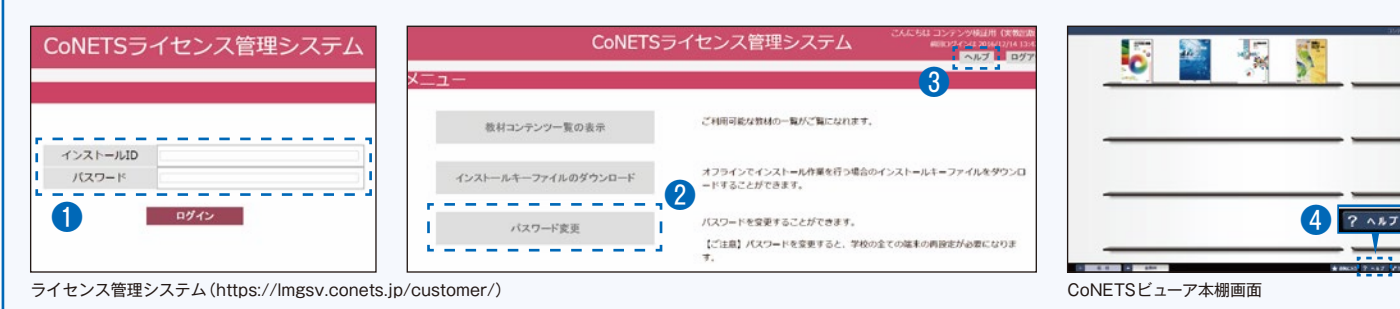

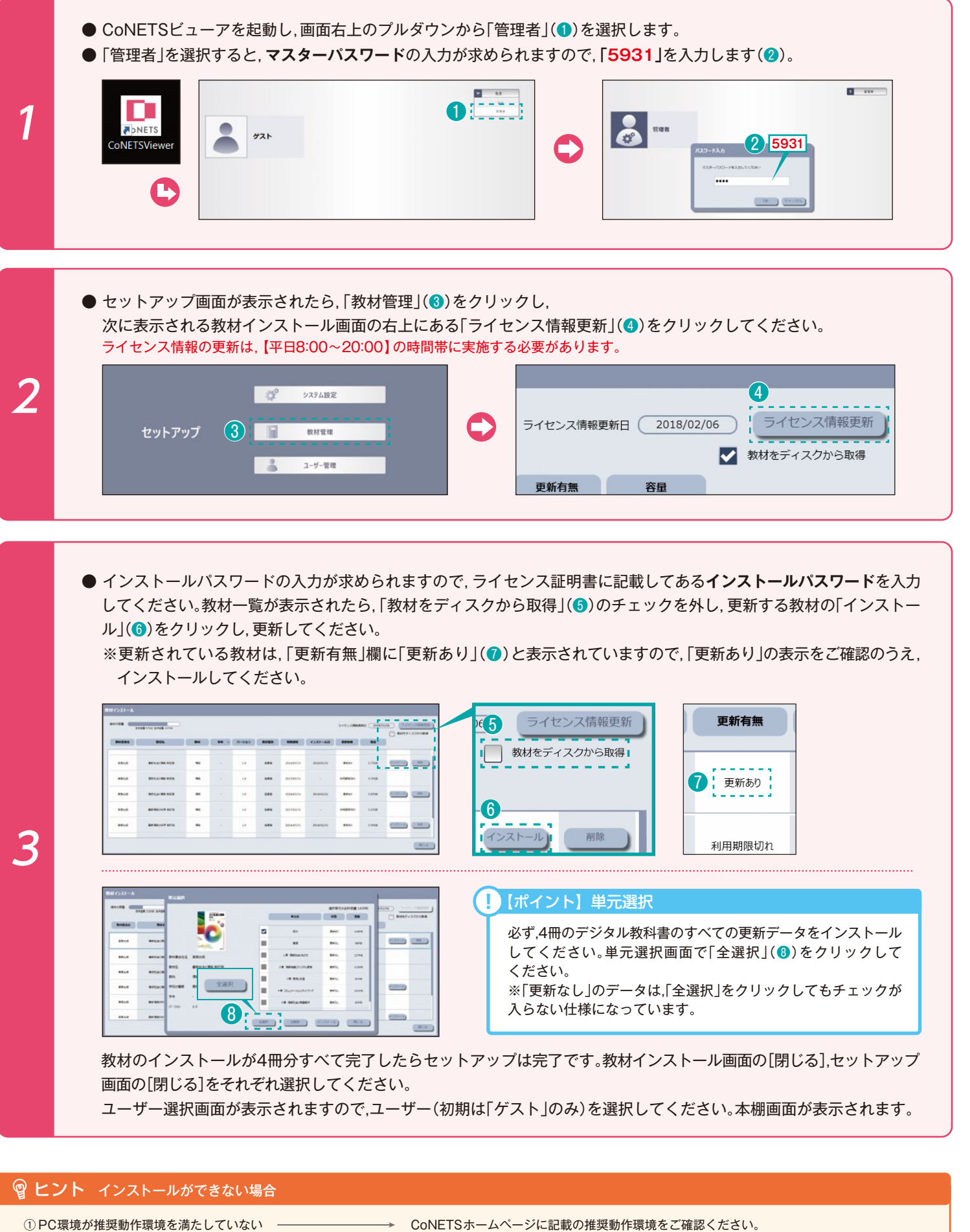

| ①PC境境が推奨動作境境を満たしていない ―――――     | CoNETSホームヘーンに記載の推奨動作境境をご確認ください。           |
|--------------------------------|-------------------------------------------|
| ② インストール ID の入力間違い             | P.3下「補足」をご覧になり, インストールIDをご確認ください。         |
| ③ インストールパスワードの入力間違い ―――――――    | パスワードを失念してしまった場合などは弊社にお問い合わせください。         |
| ④ ライセンスサーバーへのサービス時間外のアクセス ―――― | 【平日8:00~20:00】以外, ライセンスサーバーは稼働していません。     |
| ⑤ 学校からサーバーにアクセスすることができない ――――― | P.1「注意事項」をご覧になり,各サーバーにアクセス可能な環境かをご確認ください。 |
|                                |                                           |

# CoNETS版デジタル教科書を初めてインストールする場合

### 1 初期作業の確認

すでに2~3の設定が済んでいる場合は4から,初めての場合は2から作業を開始します。

2 CoNETSビューア (デジタル教科書閲覧システム) をインストールする

CoNETSホームページ内のビューア・ダウンロードページより, CoNETSビューアのソフト ウェアをダウンロードしてください。ダウンロードすると, フォルダ(①)が立ち上がりますの で, 「Setup.exe」(2)をダブルクリックしてインストーラを起動してください。「インストール の選択」の画面で「CoNETSViewerをインストールする」(③)を選択し, その後はインストーラ の指示にしたがってインストールを完了してください。

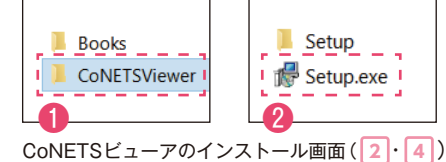

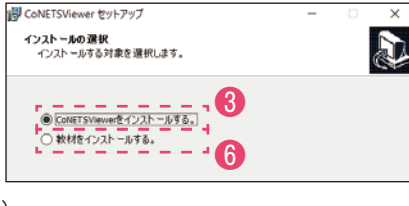

CoNETSホームページ内のビューア・ダウンロードページ (https://vdlsv.vdlsys.ext.hitachi.co.jp/index/index.html)

### CoNETSビューアのシステム設定をおこなう

CoNETS ビューアのインストールが完了し,初めて起動するとシステム設定ウィザード画面が 表示されます。画面の指示に従って設定をおこなってください。

! 【ポイント】 (画面2/7) インストールIDの入力

インストールIDの入力画面(④)で「ライセンス証明書」に記載されている19桁のIDを入力してください。

※注意!必ずハイフン (-) も含めて19桁入力してください。

### !【ポイント】(画面5/7)ライセンス認証方法の設定

4 で教材をインストールするにあたり、インストールキーファイルを取得する必要がありますので、[インストールキーをサーバーから自動で取得する](⑤)を選択してください。

## 4 教材(デジタル教科書)をインストールする

教材インストール画面は, 3 から自動で進むか, 上記の「Setup.exe」からインストーラを起動 し,「インストールの選択」の画面で[教材をインストールする](6)を選択することで表示さ れます。初めて教材をインストールする場合は,ライセンス情報を更新するか尋ねる画面が表 示されますので[OK](6)をクリックしてください。既に他の教材が入っている場合は,[ライ センス情報更新](6)をクリックしてください。

ライセンス情報を更新することでインストール可能な教材(デジタル教科書)一覧が表示されます。 パスワードを求められたら,インストールパスワード(③)を入力してください。 ※インストールパスワードは「ライセンス証明書」に記載されています。

ライセンス情報の更新は、【平日8:00~20:00】の時間帯に実施する必要があります。

教材一覧が表示されたら, [教材をディスクから取得] (⑩)のチェックを外し,インストールする教材の[インストール] (⑪)をクリックしてください。

### ! 【ポイント】単元選択

必ず,4冊のデジタル教科書のすべての章をインストールしてください。単元選択画 面で「全選択」(10)をクリックしてください。

教材のインストールが4冊分すべて完了したらセットアップは完了です。教材インストール画面の[閉じる],セットアップ画面の[閉じる]をそれぞれ選択してください。 ユーザー選択画面が表示されますので,ユーザー(初期は「ゲスト」のみ)を選択してください。 本棚画面が表示されます。

### + 補足 セットアップ完了後に、各種設定変更や教材管理をする場合

① CoNETSビューアを起動し、はじめに表示されるユーザー選択画面右上のブルダウンリストで[管理者](●)を選択します。
 ② [管理者]を選択するとパスワード入力画面が表示されます。マスターパスワード[5931]を入力します(②)。
 ③ 〈セットアップ〉画面で[システム設定](④)を選択すると〈システム設定〉画面が表示されます。また、[教材管理]を選択すると〈教材インストール〉画面が表示されます。

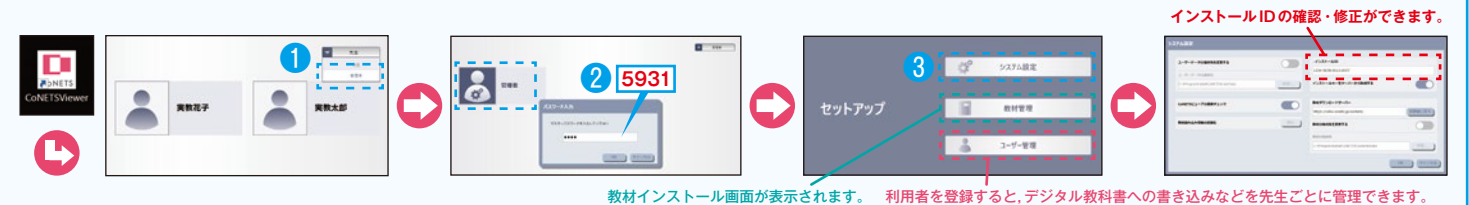

CoNETSビューア システム設定ウィザード画面(3)

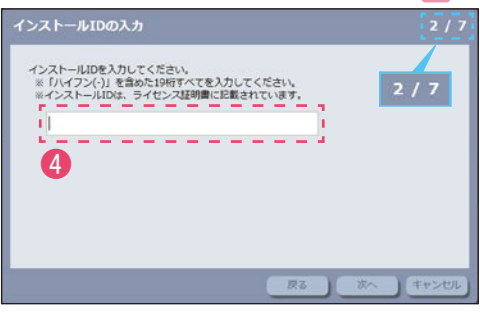

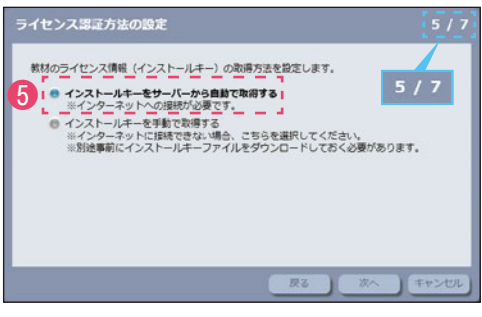

教材インストール画面(4)

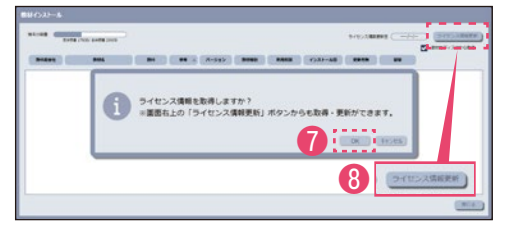

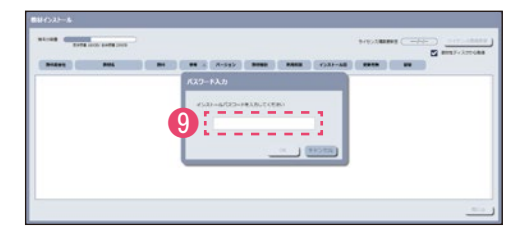

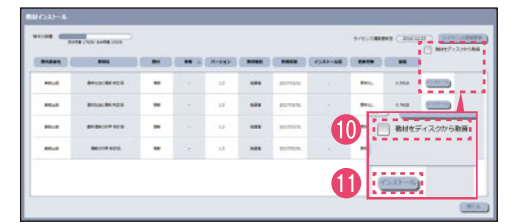

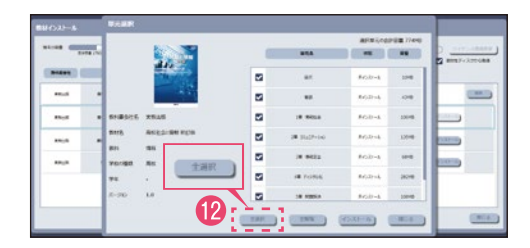

実教出版 情報 指導者用デジタル教科書 操作ガイド

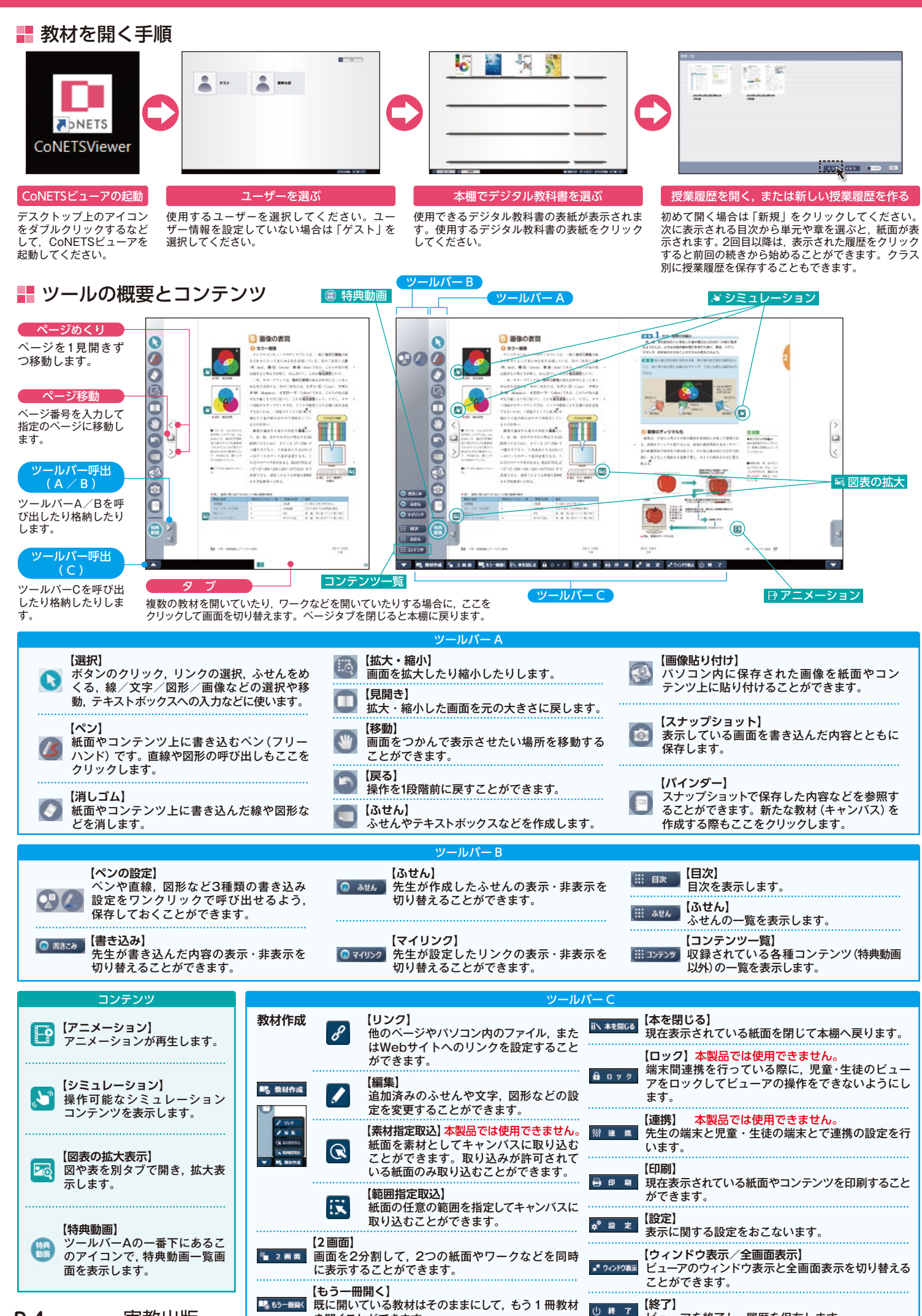

を開くことができます。

-アを終了し,履歴を保存します。

ビュ-